毕业生求职创业补贴 学生手机端操作手册

西安长安通支付有限责任公司

2021.7.16

### 一. 进入毕业生创业补贴模块

1.点击云闪付 APP 首页"西安市民卡"按钮,首次进入的用户需要授权实名信息

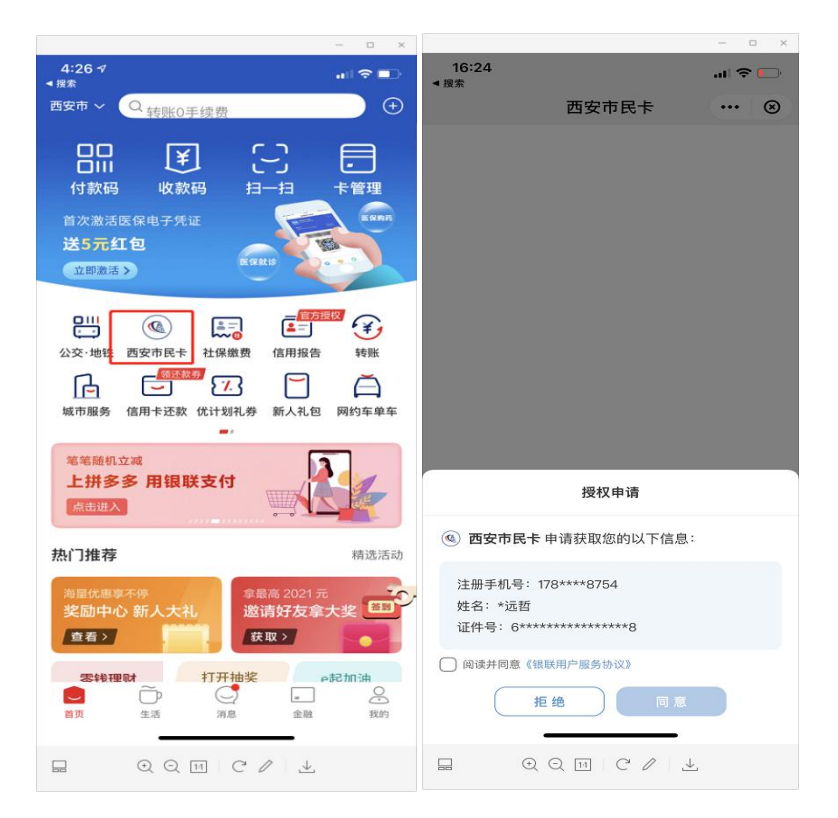

2. 进入西安市民卡后,点击页面中间部分的"西安人社西安乐业卡补贴、2022 届毕业生求 职创业补贴"领取图片

| 市民市                   |                      |
|-----------------------|----------------------|
| 权益惠                   |                      |
| 天天有奖 设建旅游             | 金属の                  |
| 西安 西安乐业卡补照<br>人       | u<br>业补贴             |
| 最新资讯<br>激活医保电子凭证送5元红包 | 更多<br>manana<br>stat |

3. 进入选择补贴类型页面,点击"毕业生求职创业补贴"模块

| 选择补贴类型                                                               |                                                     |
|----------------------------------------------------------------------|-----------------------------------------------------|
| ¥                                                                    |                                                     |
| 西安乐业补贴                                                               | 毕业生求职创业                                             |
| 1000元电子消费补贴券/人                                                       | 1000元/人                                             |
| 立即领取                                                                 | 立即领取                                                |
| 西安乐业补贴是西安市委市部<br>就业创业的普通高校应届大部<br>活价值1000元的电子消费补                     | 政府为将在西安市行政区域<br>学生发放"西安乐业卡",包<br><b>贴券</b>          |
| 华业生求职创业补贴发放说的<br>学籍在西安市行政区域内的行<br>交(含技工院校)的毕业生<br>医共和极党的创业。          | 明:<br>普通高等学校和中等职业学<br>,在毕业学年有就业创业意<br>別に米中に第一米的ドル件即 |
| WITH AND A CONTRACT AND A CONTRACT OF                                |                                                     |
| 可申请: o                                                               |                                                     |
| 可申请:<br>1.低保家庭的毕业生;                                                  |                                                     |
| 可申请:<br>1.低保家庭的毕业生;<br>2.身有残疾的毕业生;<br>3.获得国家助学贷款的比如4                 |                                                     |
| 可申请:<br>1.低保家庭的毕业生;<br>2.身有残疾的毕业生;<br>3.获得国家助学贷款的毕业生;<br>4.脱贫家庭的毕业生; | E;                                                  |

## 二.填写申请资料,提交申请。

1. 选择学校, 院系和人员类别

选择完学校后,如果学校有二级学院则会显示院系选择项,如果没有二级学院则不显示。

|         | 请如实填写以下信息                    | 1             |
|---------|------------------------------|---------------|
| Á       | 西安交通大学                       |               |
| ŧ       | 机械工程学院                       | •             |
| 1       | 低保家庭的毕业生                     | •             |
|         | 下一步                          |               |
| 如有夠     | 疑问请您联系所在高校就y<br>是交生业生求职创业补贴E | 业部门;<br>自请材料的 |
| 院校      | ,需先联系西安市人才服务                 | 务中心开证         |
| 永卜 即上 1 | 自核账号.                        |               |

#### 2. 证明材料及模板查看

| 需提供如下材料:                                                             | 需提                   | 供如                   | 下材料                        | 4:           |                 |                    |                       |
|----------------------------------------------------------------------|----------------------|----------------------|----------------------------|--------------|-----------------|--------------------|-----------------------|
| 1.毕业生所在家庭为脱贫家庭证明(县级或县级以上扶贫<br>部门出具的《毕业生所在家庭为脱贫家庭证明》);                | 1.毕业<br>部门出          | /生所<br>出具的           | 在家庭》<br>)《毕业               | 为脱贫雾<br>生所在雾 | REI<br>RE       | 正明(县约<br>为脱贫雾      | 及或县级以上扶贫<br>R庭证明》);   |
| 2. 脱贫家庭与毕业生关系证明(脱贫家庭与毕业生关系证<br>明 ( 提供户口本户主页和本人页或由当地派出所出具的<br>证明 ) ); | 2.脱贫                 | 家庭                   | [与毕业:<br>中门本中:             | 生关系证<br>中市和2 | E明(<br>K人ī      | 脱贫家服<br>五或中半       | 崔与毕业生关系证<br>4地派出新出具的  |
| 查看证明材料模板                                                             | <b>毕</b><br>县级<br>为脱 | <b>生</b><br>或县<br>贫家 | <b>所在家</b><br>级以上打<br>庭证明》 | 家庭为<br>夫贫部(  | <b>)脱</b><br>7出 | <b>贫家朋</b><br>具的《! | <b>定证明</b><br>毕业生所在家庭 |
|                                                                      |                      |                      | 毕业                         | 业生所在1<br>14  | 家庭)             | 与脱贫家展<br>H         | ž                     |
|                                                                      |                      |                      |                            | 北西           | 9<br>:基太(       | 白泉                 |                       |
|                                                                      | 31.                  | 5                    | 李回                         | 11.51        | 男               | 联系电话               | 大臣                    |
|                                                                      |                      | 身份证明                 | 9                          | 16           | 白旗              |                    |                       |
|                                                                      |                      | 家庭住)                 | ŧ                          |              | 日頃              | I vana i           |                       |
|                                                                      |                      | 毕业院社                 | Ŕ                          | 龙壤           |                 | 144                | ×度                    |
|                                                                      | 10                   | 4                    | to the state of the state  | 18.32 %      | 虹底贝             | ta Ab.             | n P                   |
|                                                                      |                      | ~                    | b: 23                      | 4            |                 | of the             |                       |
|                                                                      |                      |                      | 83                         | *            | _               | <u>% 18</u>        |                       |
|                                                                      | 1                    | 10                   | **                         | *            |                 | 山南                 |                       |
|                                                                      |                      | 3                    | 家庭所在县                      | (区)级或        | H (K            | ) 级以上扶             | 贫办意见                  |
|                                                                      |                      | 经核实。                 | · 送生家庭目)                   | 前为脱贫家直       | E.              |                    |                       |
|                                                                      | 95-47                | 人(签字                 | ):周朝.                      | -            |                 |                    |                       |
| 返回首页 下一步                                                             | 扶贫                   | ♦ (公単                | ), 其(6)保                   | 从上影响、神心      | 東京              |                    |                       |
|                                                                      | 12 15                | til. H               | 149                        |              |                 |                    |                       |

3. 填写申请信息

关键字段说明:

【是否愿意就业创业】,只能选"是",否则提示"您不符合申请条件",并且不能继续申请。 【目前是否签约】,只能选"否",否则提示"您不符合申请条件",并且不能继续申请。

| 基础信息                |                    |
|---------------------|--------------------|
| 姓名                  | 傅远哲                |
| 身份证号                | 610502199509186018 |
| 手机号                 | 17802908754        |
| 性别                  | 男                  |
| 具体信息                |                    |
| 民族                  | 请选择民族▶             |
| 生源地                 | 请选择生源地▶            |
| 所学专业                | 请填写专业              |
| 入学时间                | 请选择入学时间▶           |
| 毕业时间                | 请选择毕业时间▶           |
| 籍贯                  | 请选择籍贯▶             |
| 现家庭住址               | 请选择现家庭住址▶          |
| 现家庭详细住址             | 请填写现家庭详细住址         |
| 是否愿意就业创业            | ○ 是 ○ 否            |
| 目前是否签约              | ○是○否               |
| 开户银行                | 请填写开户银行            |
| 银行账户                | 请填写银行账号            |
| ○ 本人承诺以上信息全部属实<br>果 | 2,如有不实之处愿意承担一切后    |
| 上一步                 | 下一步                |

#### 4. 上传相关材料,提交审核

选择不同的人员类别,需要上传的材料不相同。

如果选择的是"获得国家助学贷款的毕业生",则不需要上传证明材料,但是系统会通过当前用户的身份证号和系统里高校已录入的助学贷款学生信息做比对,匹配成功的学生才能继续申请。

| 请上传毕业生所在家庭为脱贫家庭证<br>明                      | 请上传最低生活       | 保障证明      |
|--------------------------------------------|---------------|-----------|
| 县级或县级以上扶贫部门出具的《毕业生所在家庭<br>为脱贫家庭证明》         | 请确认您填<br>具体信息 | [写的信息准确无误 |
|                                            | 民族            | 藏族        |
|                                            | 学校            | 西安交通大学    |
| 请上传脱贫家庭与毕业生关系证明                            | 院系            | 机械工程学院    |
| 脱贫家庭与毕业生关系证明(提供户口本户主页和<br>本人页或由当地派出所出具的证明) | 1 人员类别        | 低保家庭的毕业生  |
|                                            | 生源地           | 陕西省,西安市   |
|                                            | 所学专业          | 软件工程      |
|                                            | 入学时间          | 2021-7    |
|                                            | 毕业时间          | 2022-1    |
|                                            | 取消重填          | 确认提交      |
|                                            |               |           |
| 査看模版 上一步 提交                                | 直看模版          |           |

# 三. 提交成功后,不同的审核状态

|                  | 10              |
|------------------|-----------------|
| 提交的信息正在审核中查看申请信息 | 中,请耐心等待<br>19详情 |
| 审核记录             | 我的消息            |

|                | Seit                             |
|----------------|----------------------------------|
| J              | 申请信息审核未通过                        |
| 未通过原因<br>县(区)级 | 3:证明原件章子级别不够,需<br>以上民政部门盖章:具体详情调 |
| 联系学校           | 就业指导中心,联系电话:                     |
|                | 1668445                          |
|                | 修改申请信息                           |
|                |                                  |

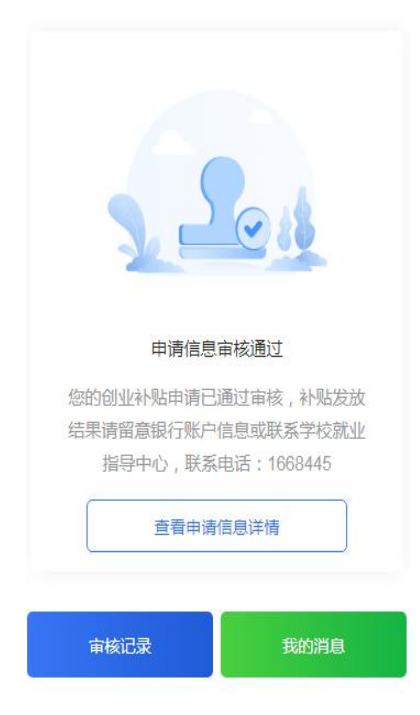